## Deels pentekening

Open een afbeelding en dupliceer onmiddellijk de laag. Op deze laag werken we verder.

## Shift + Ctrl + U(wit/zwart)Filter $\rightarrow$ Stileer $\rightarrow$ contrastlijn Verbeteren Laag Selecteren Filter Weergave Venster Help Contrastlijn Ctrl+F et instructies Filtergalerie... % (Achtergrond kopie, RGB/8) \* × Cameravervorming corrigeren... 200 400 600 1000 2200 2400 800 <u>Aanpassingen</u> ۲ ۲ Artistiek Penseelstreek ۲ Pixel Rendering Ruis Þ Schets Þ Contrastliir Diepte geven... Structuur ۲ Omtreklijn... Vervagen ۲ Onscherp... Vervormen Oplichtende rand... Overige Reliëf... Digimarc Solarisatie Tegels... Wind...

Ctrl + L (niveaus)

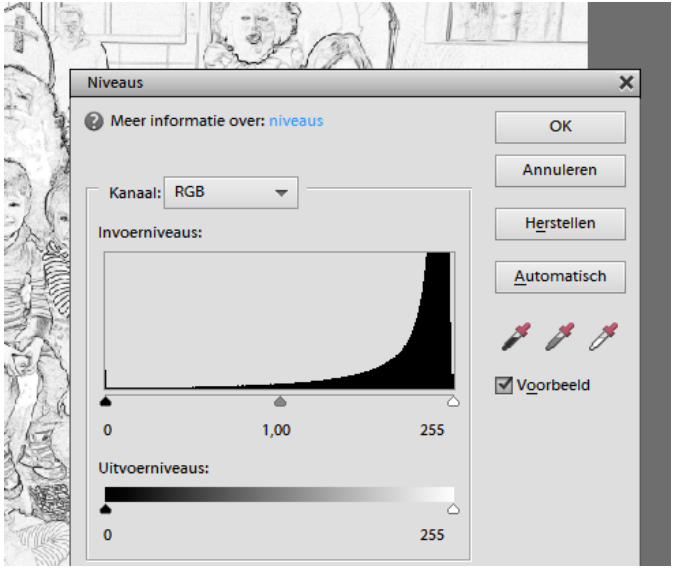

Speel nu wat met de driehoekjes (wit, grijs en zwart). Hou ondertussen je afbeelding in het oog. Wanneer je tevreden bent met het bereikte resultaat, klik je op OK.

In je lagenpalet, klik je op het icoontje laagmasker toevoegen.

|                                  | ×                       |
|----------------------------------|-------------------------|
| ×                                | Lagen 👻                 |
| Lagen 👻                          | 〒 🔍 🖸 🔒 🜇 👘             |
|                                  | Normaal   Dekking: 100% |
| Normaal Laagmasker toevoegen 00% | a Achter                |
| • C Achtergrond kopie            | Actiteti                |
|                                  | 👁 🕄 🚺 Achtergrond 🔤     |
| Carl Chtergrond                  |                         |
|                                  |                         |

Stel je voorgrondkleur in op zwart en de achtergrondkleur op wit.

Activeer je verloopgereedschap en laagmasker actief.

Test nu even uit door hetzij een lineair, hetzij een radiaal, hetzij een hoek-, gespiegeld of geruit verloop toe te passen.

Een gedeelte van je afbeelding wordt een soort pentekening terwijl in de rest je de oorspronkelijke afbeelding ziet. Hier een voorbeeldje hoek verloop van links onder naar rechts boven.

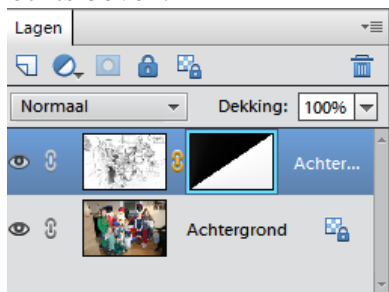

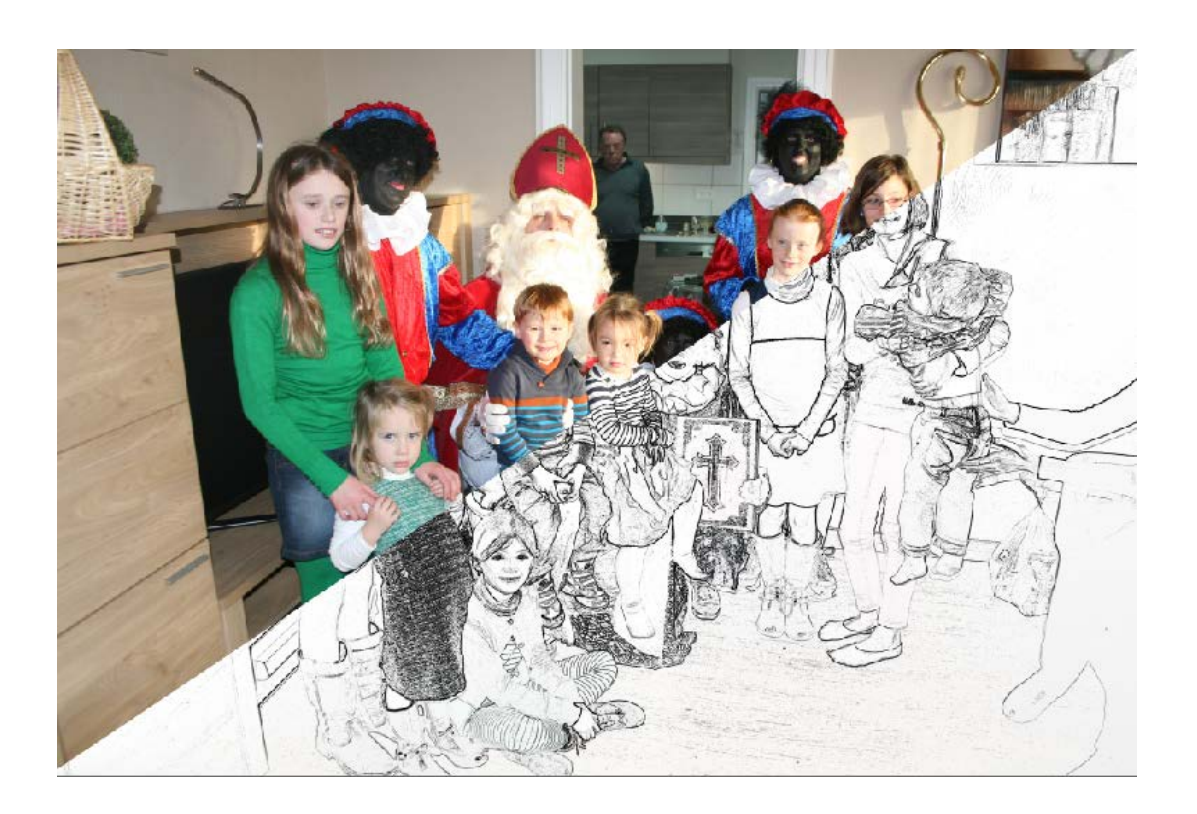